## Installing PTZ Cameras with GeoVision

Click on "General Setting, System Configure" Top Right Hand Corner "PTZ Control" Click on PTZ Device Setup and Select "Pelco Dome" "OK" System Configure

Click on PTZ Controller on Right-hand Side of Screen.

PTZ Controller will appear on Left-hand Side

Click on "Options" then "Setup" Select "Pelco D" Plus COM Port that the RS485 is connected too. Click on "OK" PTZ should now Function

"Note" GeoVision PTZ Controller Start will Address 0 = PTZ Camera 1

To Access Menu of PTZ Camera.

On PTZ Controller, Click on "Options" then "Setup". In "OSD Menu" Click on Show, Then ENTER (Iris Open), Click OK

Use "Zoom In and Zoom Out" to Move Up/Down of Menu Press "-Focus" and Item to Change will Flash, "Zoom In/Out" to adjust. Press "+Focus" to come out of Changing Settings.

Click on "Options" then "Setup". In "OSD Menu" Click on Show, Iris Close Twice to Exit Setup.

Presets & Patterns GeoVision PTZ Controller won't save Presets, If you have a stand alone PTZ Controller, Is will save the presetsand the GeoVision PTZ Controller can be used to go to these Presets.

Set Pattern Works OK, Just select Pattern 1, Adjust the PTZ Controls to the Pattern you wish. Select "Stop" Then select "Run Pattern 1" to Stop, Select "Stop".

## Changing System Settings Camera ID Address Switch

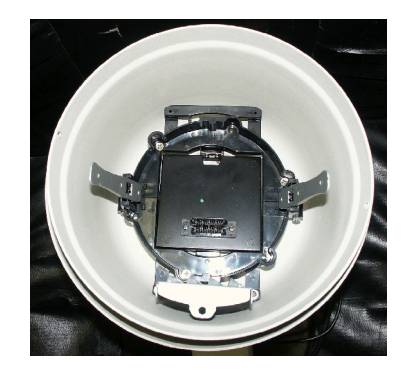

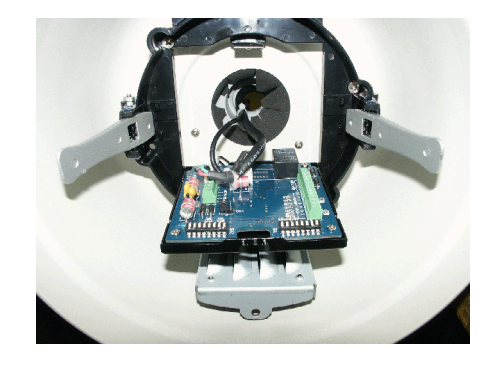

The DIP Swiches are Behind the panel where the Camera Plugs into the Head

Henrys Electronics Ltd. 404 Edgware Road London W2 1ED UK Tel: 020 7258 1831 Fax: 020 7724 0322